## Sistem Informasi Geografis

#### Geoprocessing

Oleh: Politeknik Elektronika Negeri Surabaya 2017

Politeknik Elektronika Negeri Surabaya Departemen Teknik Informatika dan Komputer

Politeknik Elektronika Negeri Surabaya

#### Tujuan Perkuliahan

- Mahasiswa mengerti berbagai macam geoprocessing
- Mahasiswa mengerti konsep buffering

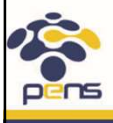

Departemen Teknik Informatika & Komputer

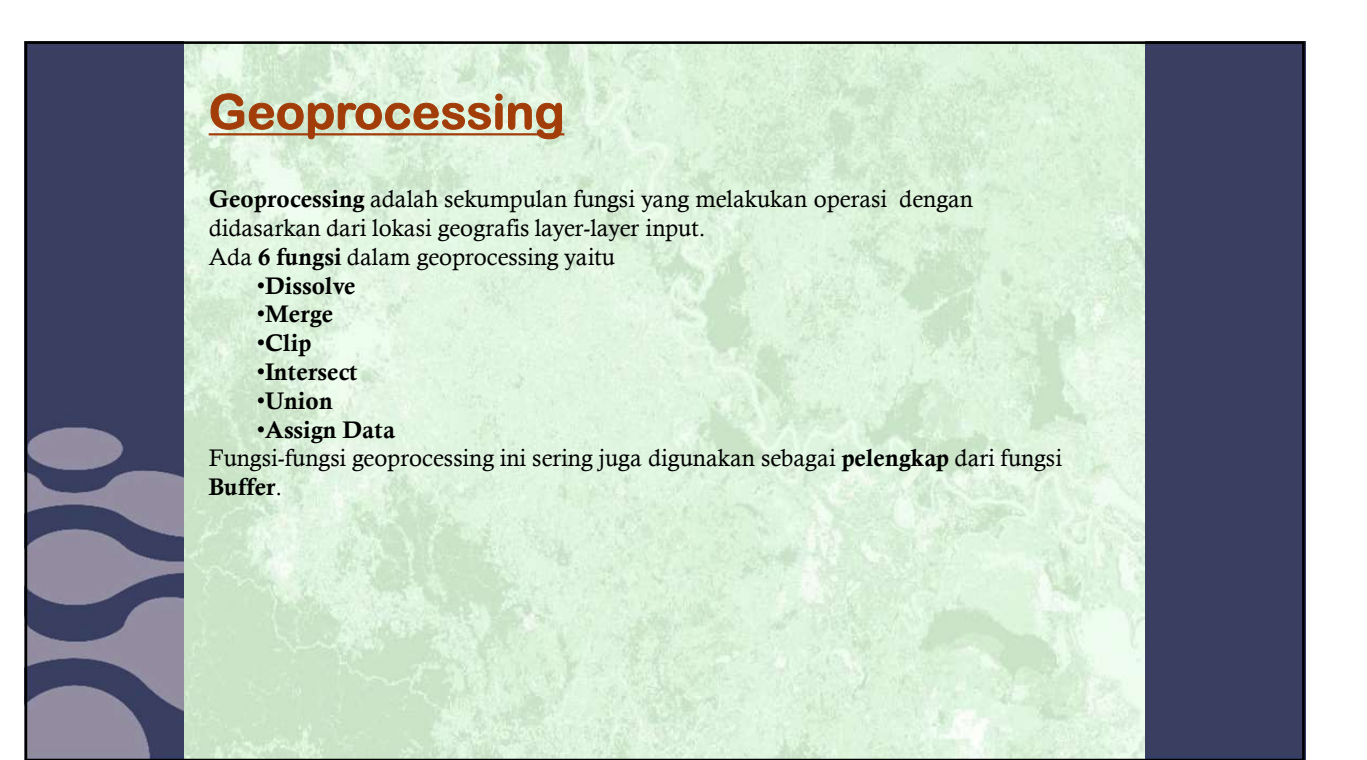

#### **Extention Geoprocessing**

Ekstensi ini merupakan alat bantu dalam melakukan *processing* data spasial dalam *ArcView*. Melalui tools inilah ArcView memiliki kelebihan dibanding software pemetaan lainnya. Seluruh fungsi utama dalam analisis spatial disediakan di sini berikut penuntunnya (*wizard*). Overlay peta dan join data spatial yang merupakan kekuatan utama dalam analisis spatial dapat dengan mudah dipahami dan dilakukan melalui tools ini.

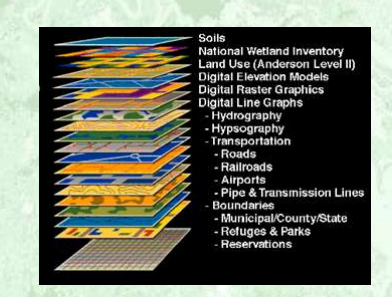

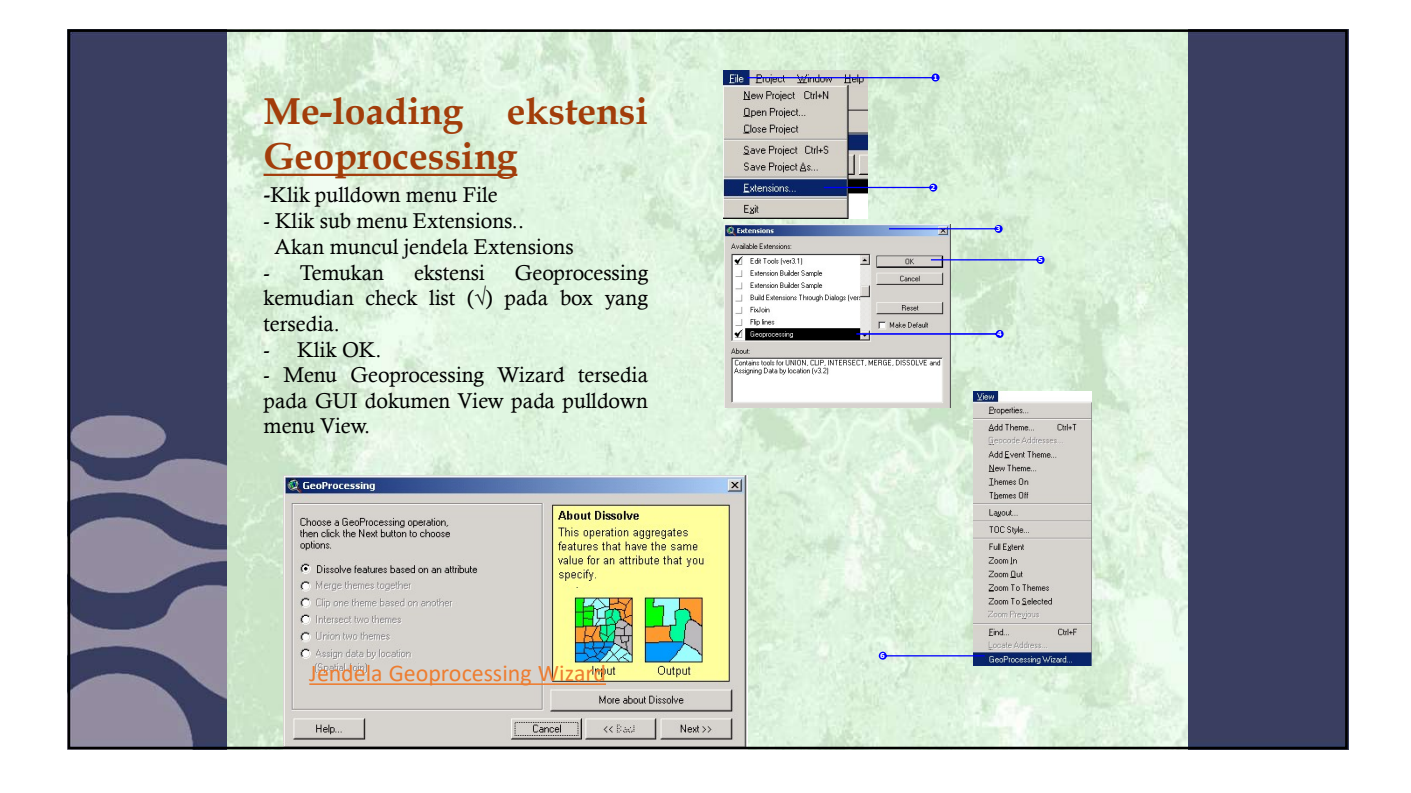

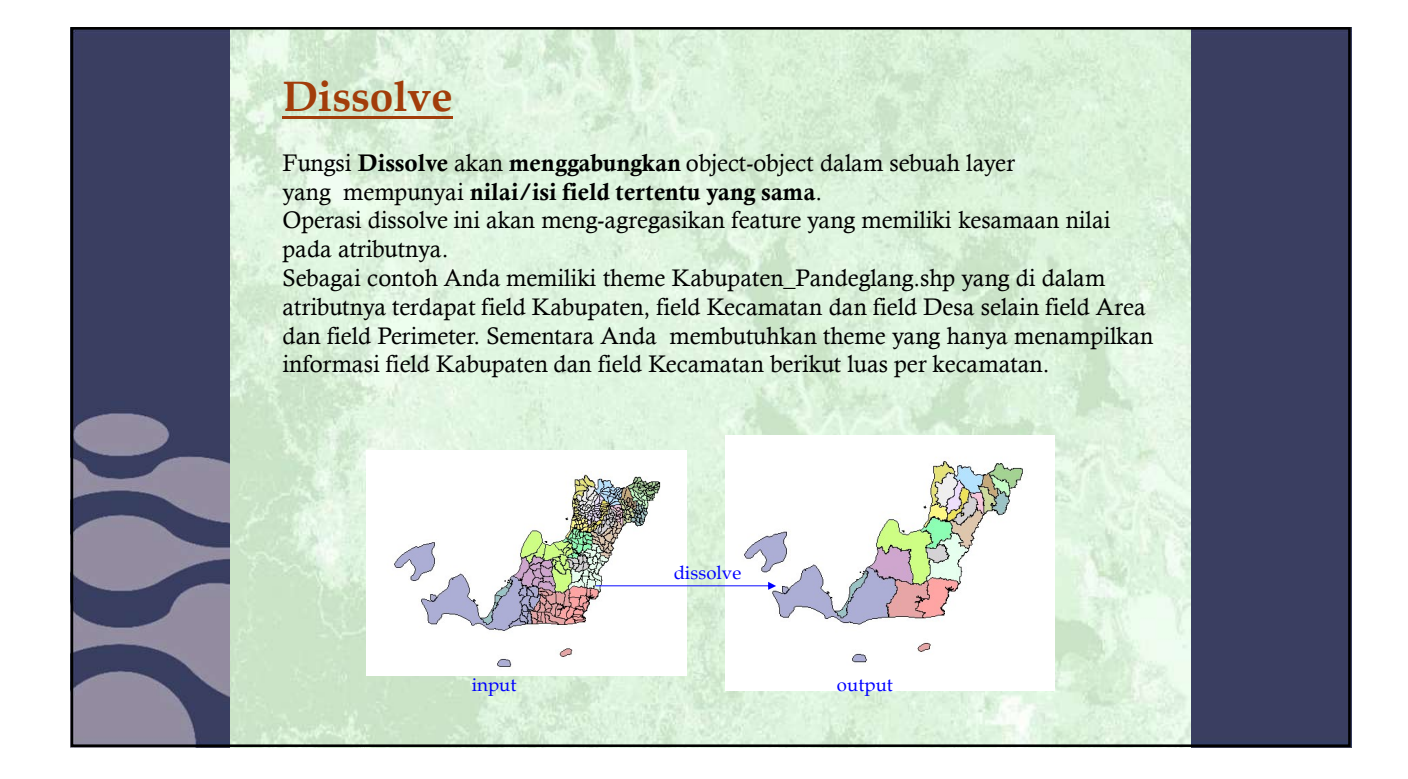

#### **Operasi Dissolve**

- Aktifkan menu Geoprocessing melalui pulldown menu

View | Geoprocessing Wizard. Maka jendela Geoprocessing Wizard akan terbuka.

- Klik pada Radio Button Dissolve feature based on attribute

- Klik Next
- Pilih theme yang akan di dissolve
- Pilih attribut untuk di dissolve
- Simpan theme hasil dissolve - Klik Next

-Pilih satu atau lebih field tambahan dan operasi tabel yang Anda butuhkan pada theme hasil. -Klik Finish

| Choose a GeoProcessing operation,<br>then click the Neol button to choose<br>optione.                                                                                             | About Dissolve<br>This operation aggregates<br>features that have the same<br>value for an attribute that you |                                                                                                    |
|----------------------------------------------------------------------------------------------------|----------------------------------------------------------------------------------------------------|----------------------------------------------------------------------------------------------------|
| Crasher features based on an althous Norger Shares Spatien Cap are three based on proties Instruction thereis Usenses thereis Usenses thereis Sasjin data by boation Spatial Vent | spectry.                                                                                                    |                                                                                                    |
| Heb                                                                                                    | Cancel << 8ac/ Nest>>                                                                                         | -0                                                                                                    |
| Sector Mark                                                                                                    |                                                                                                    |                                                                                                    |
| C GeoProcessing                                                                                                    | <u>,</u>                                                                                                    |                                                                                                    |
| Dissolving (also called "summarising"<br>or "aggregating") merges features to<br>form new regions based on an athibute<br>of those leatures.<br>1) Solect features.               | About Dissolve<br>This operation aggregates<br>features that have the same<br>value for an attribute that you | Sector Sector                                                                                                    |
| Kabupaten_pendeglang.nkp                                                                                                    | specry.                                                                                                    |                                                                                                    |
| 2) Select an attribute to dissolve:<br>Reconstan                                                                                                    |                                                                                                    |                                                                                                    |
| 3) Specify the output file                                                                                                    | Insut Output                                                                                                  |                                                                                                    |
| noter on La brack date [rap]baues                                                                                                    | Mane about Dissolve                                                                                           |                                                                                                    |
| Help                                                                                                    | Cancel << Back Next >>                                                                                        |                                                                                                    |
| 13 - A & A & A & A                                                                                                    | SAMPATE                                                                                                    | AND A DIA CONTRACTOR                                                                                                    |
| Q GeoProcessing                                                                                                    |                                                                                                    | ×                                                                                                    |
| Choose one or more additional<br>fields and operations to be<br>included in the output file:                                                                                      | About Dissolve<br>This operation aggregates<br>features that have the same<br>value for an attribute that you |                                                                                                    |
| Area by Average                                                                                                    | specify.                                                                                                    |                                                                                                    |
| Area by Minimum Value<br>Area by Marimum Value<br>Area by Standard Deviation<br>Area by Variance                                                                                  |                                                                                                    |                                                                                                    |
| Perimeter by Average<br>Perimeter by Sum                                                                                                    | Input Output                                                                                                  | Contract of the second second s |
| Heb                                                                                                    | Carryel CCBack Erich                                                                                          | •                                                                                                    |
|                                                                                                    |                                                                                                    | and the second second second second second second second second second second second second second second second                                                                                                    |
|                                                                                                    |                                                                                                    | AL AND THE AL                                                                                                    |

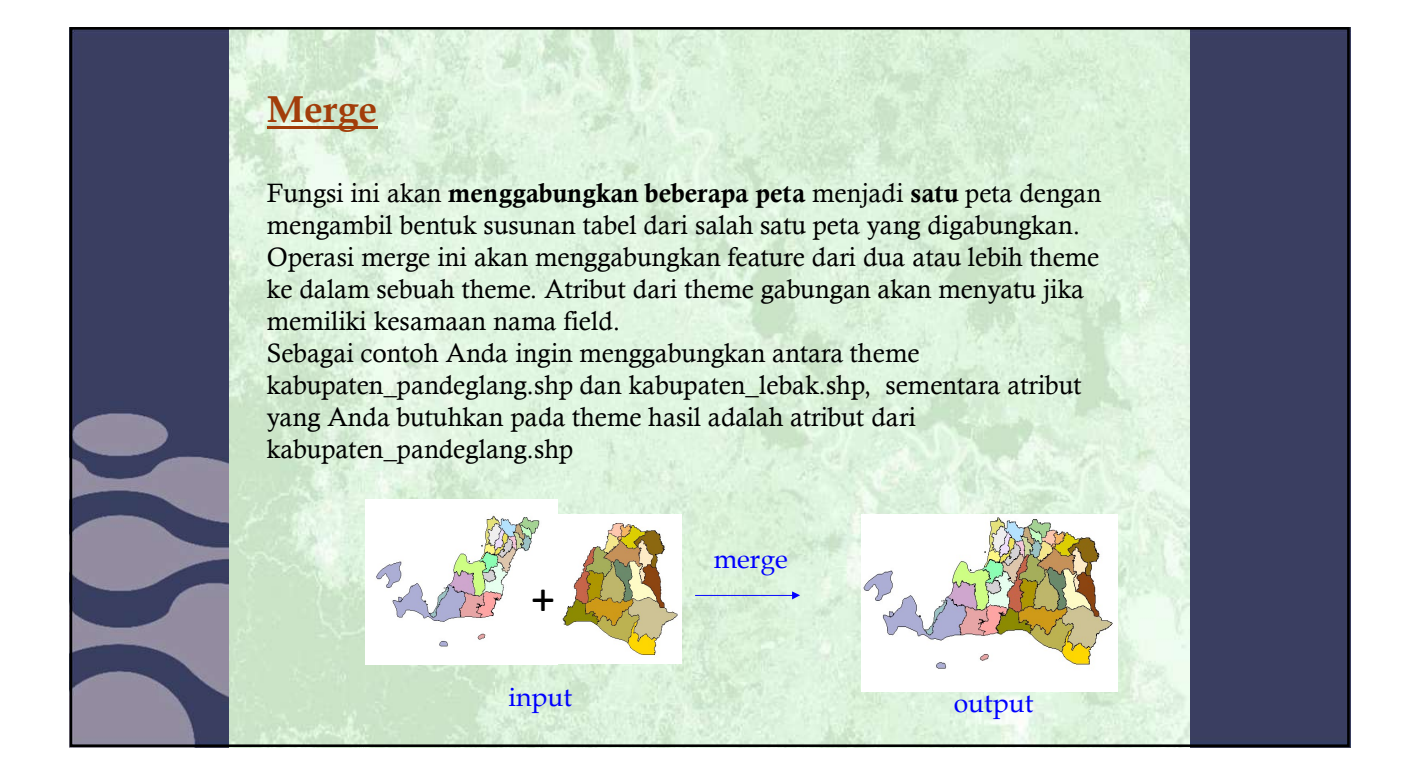

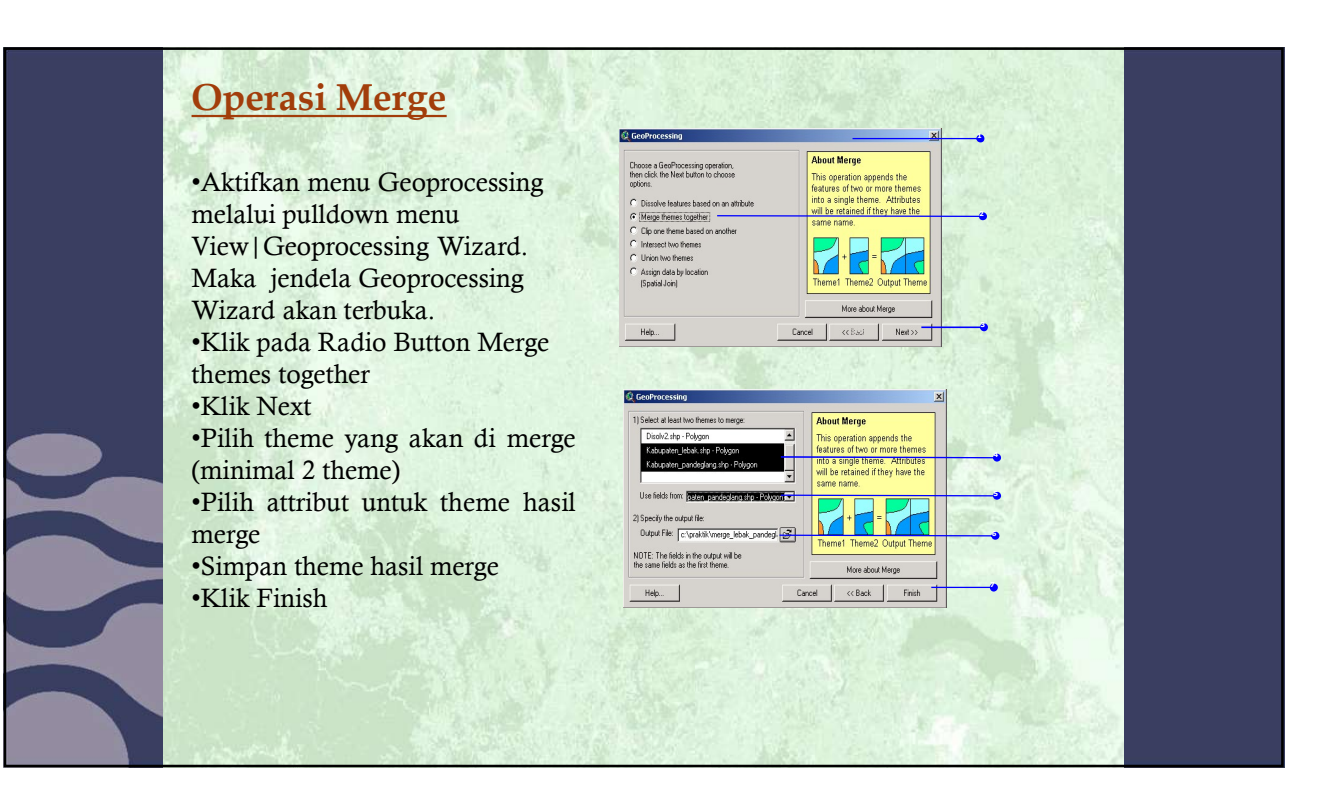

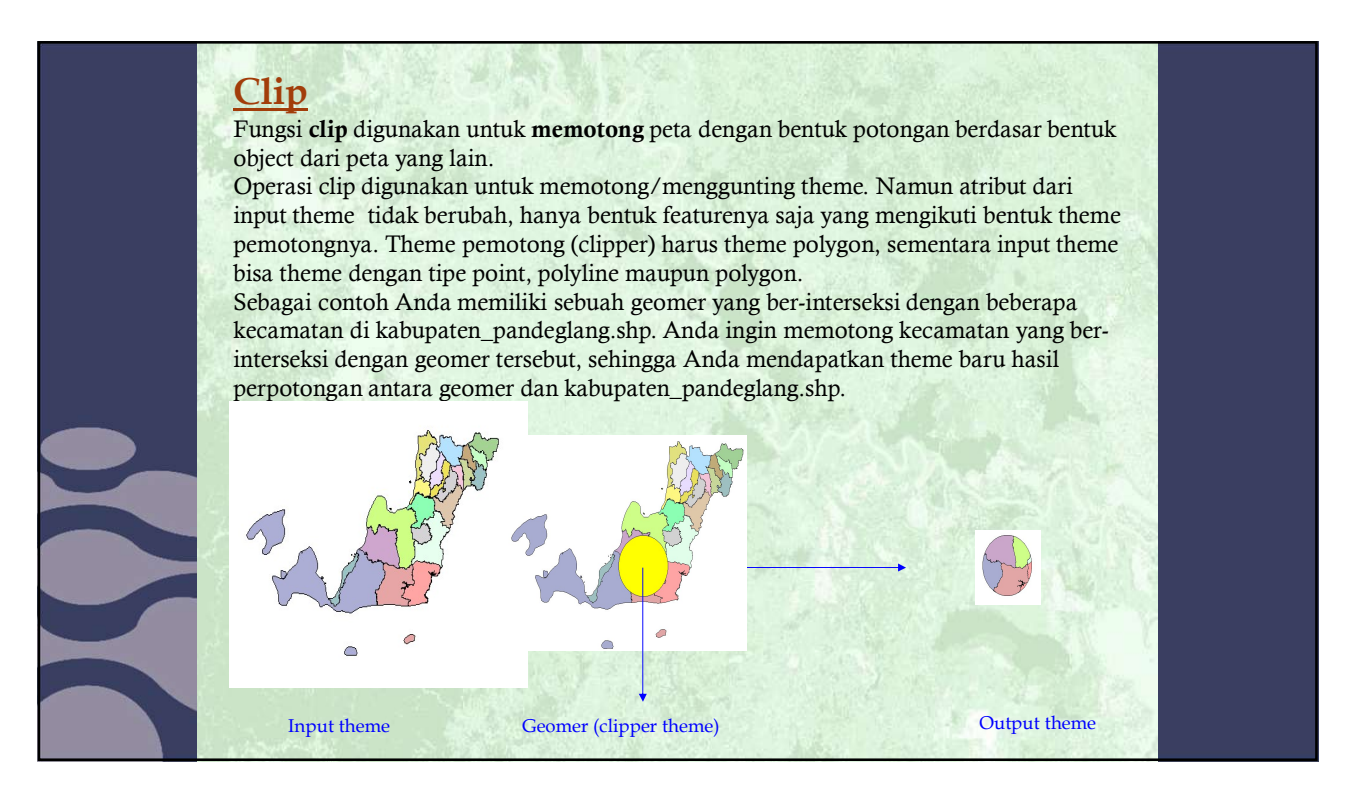

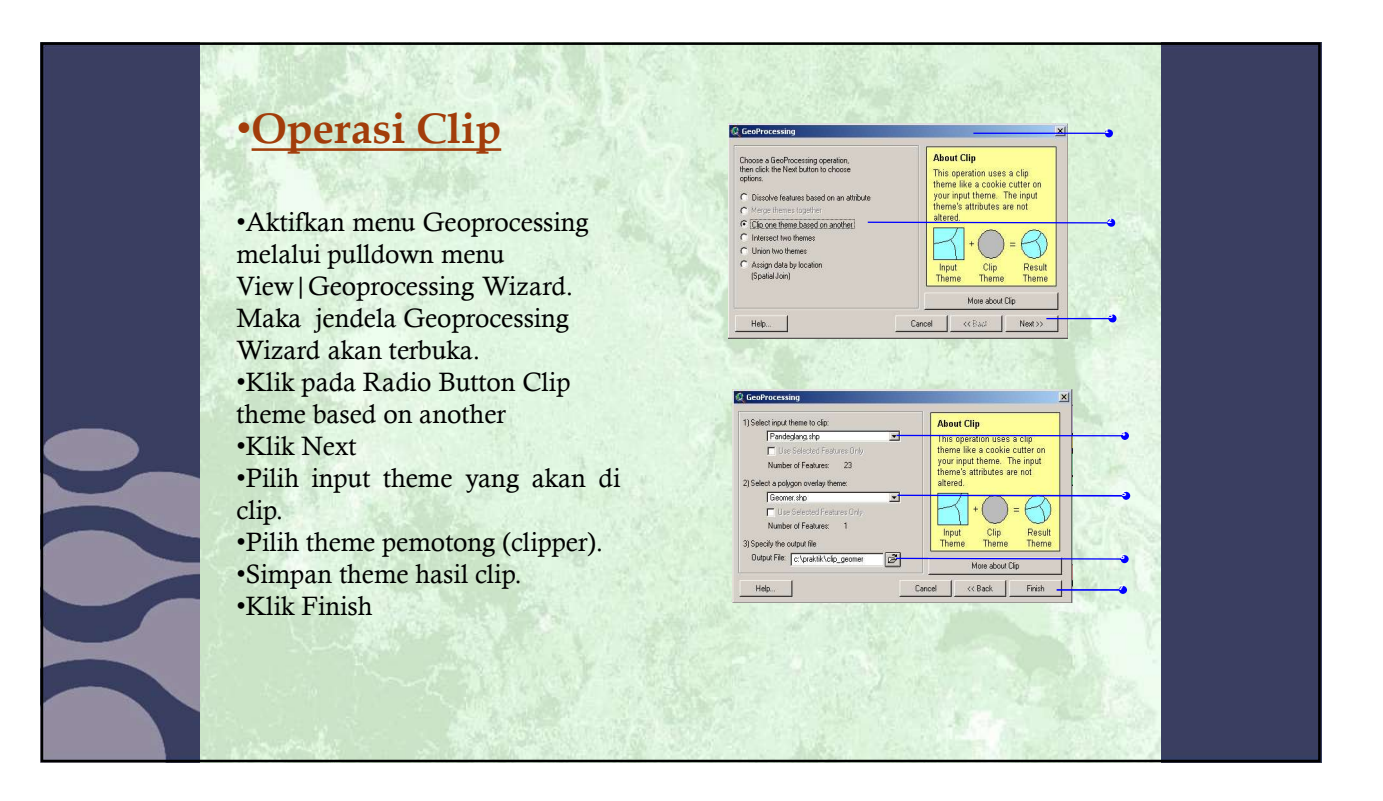

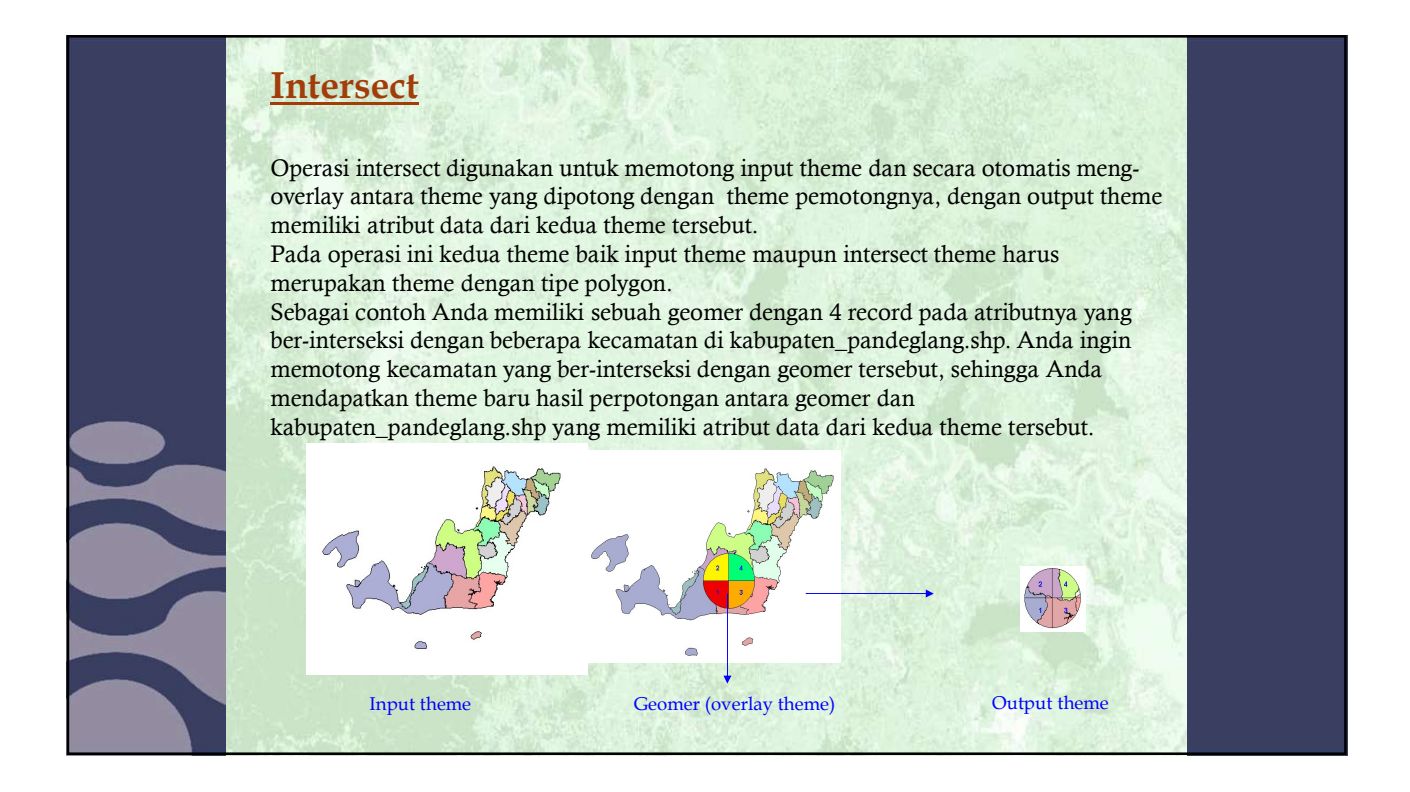

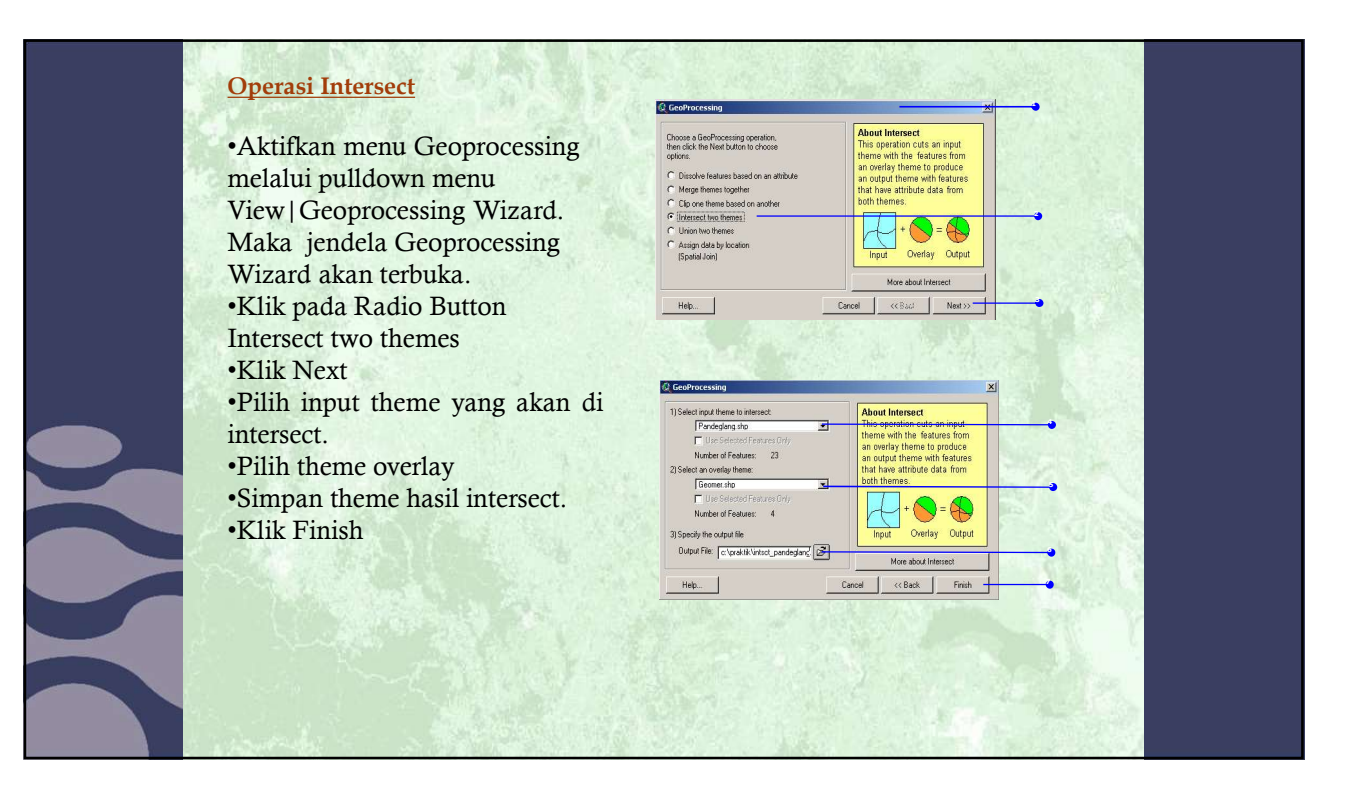

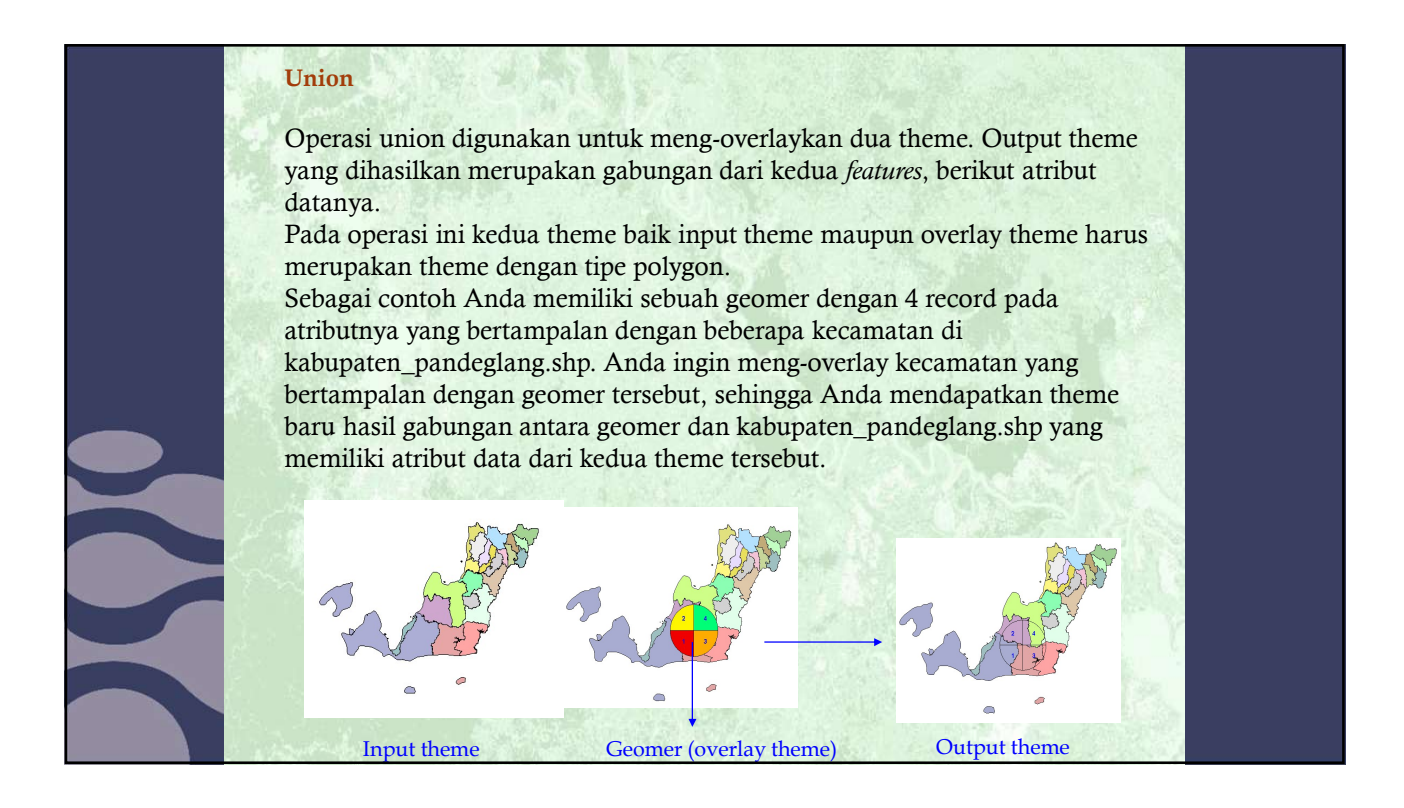

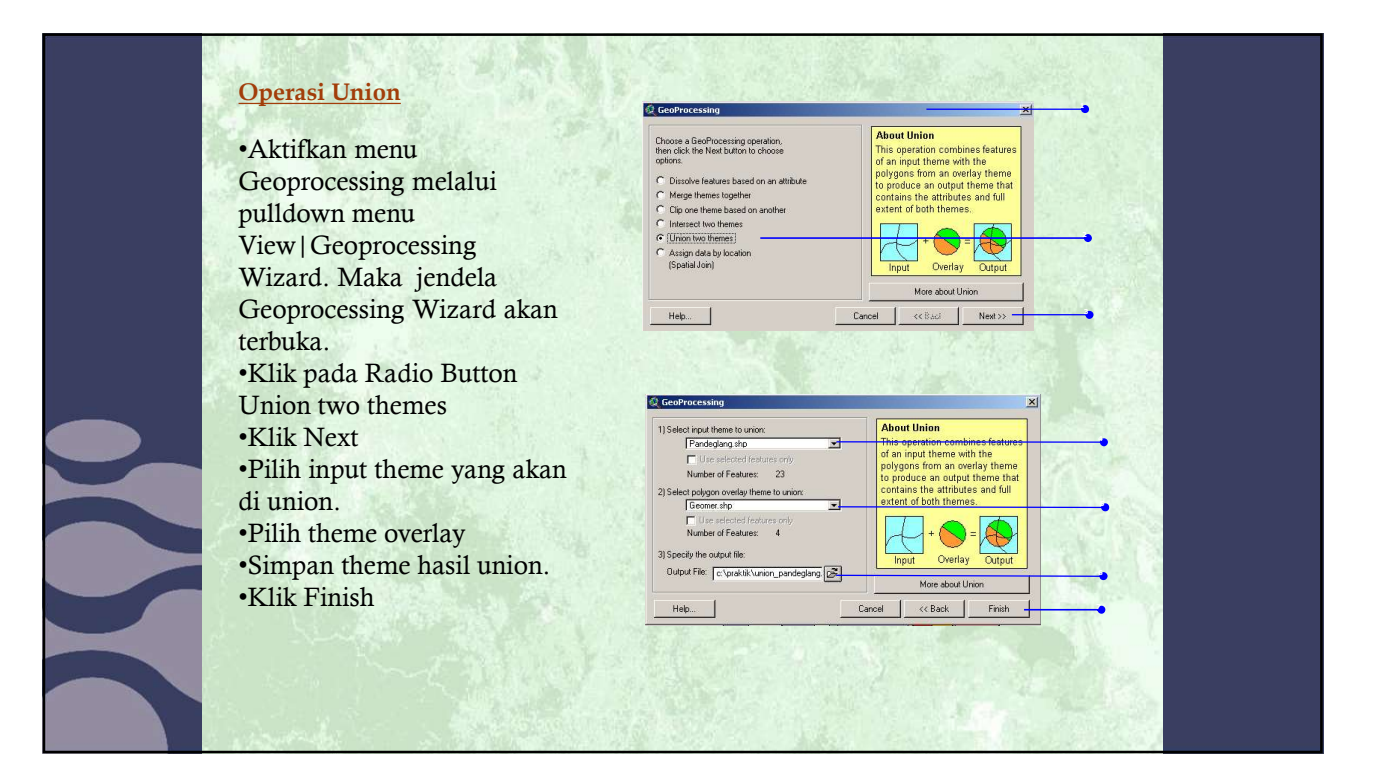

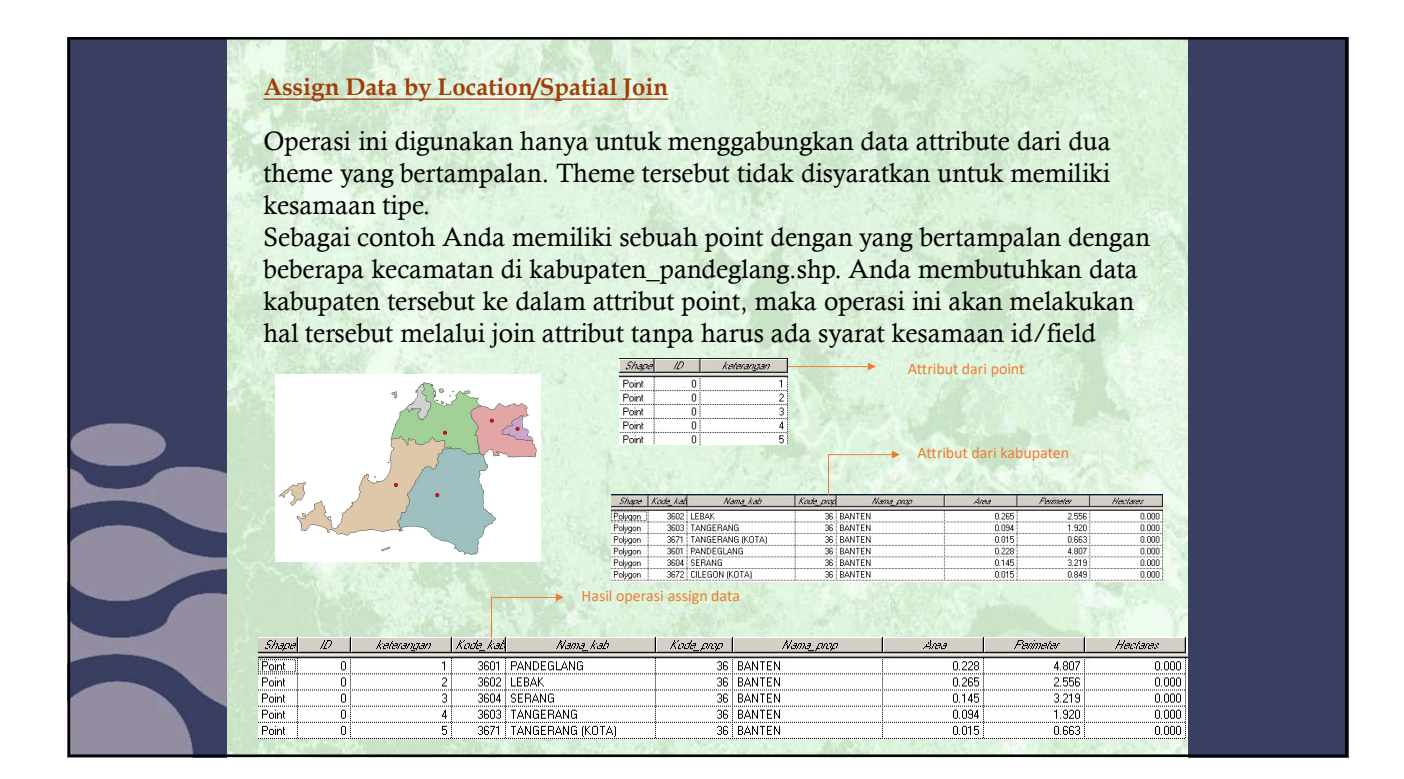

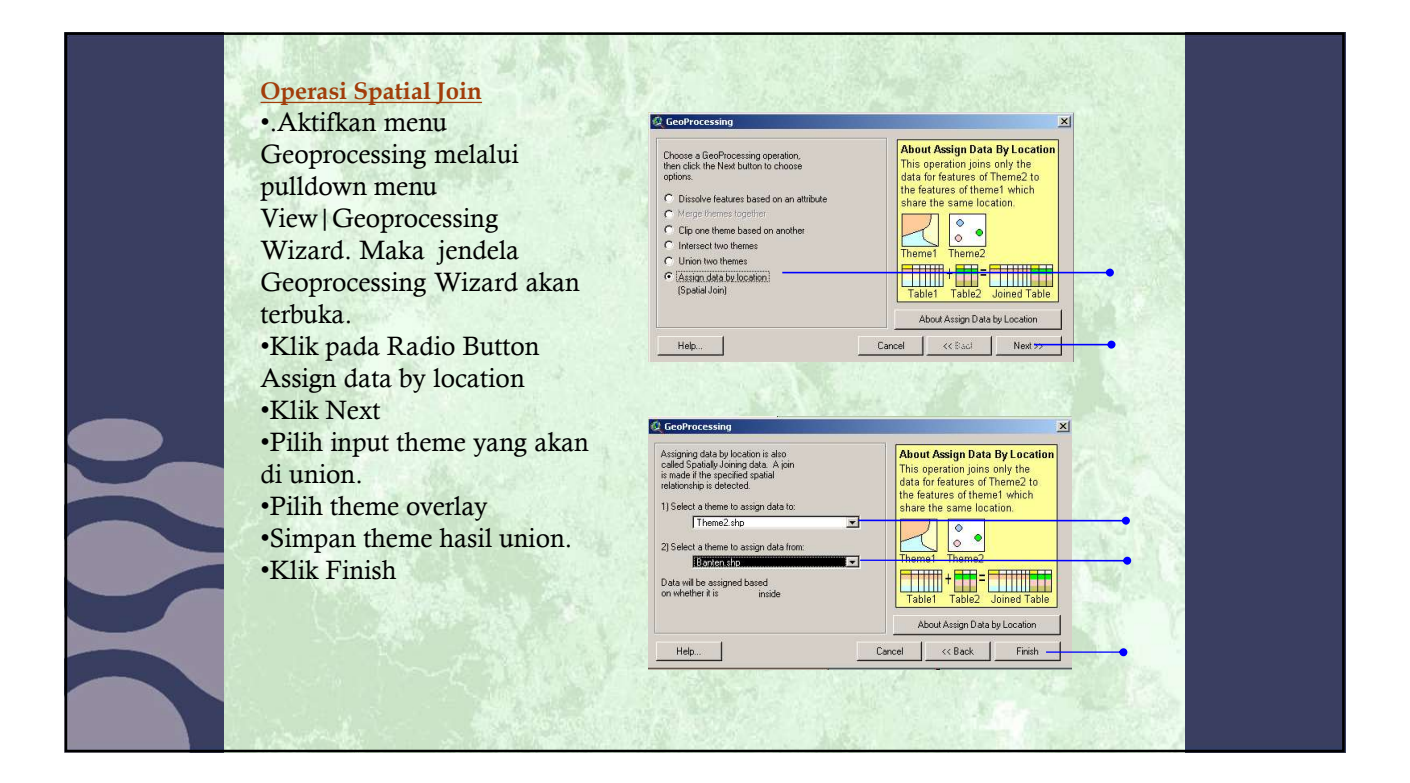

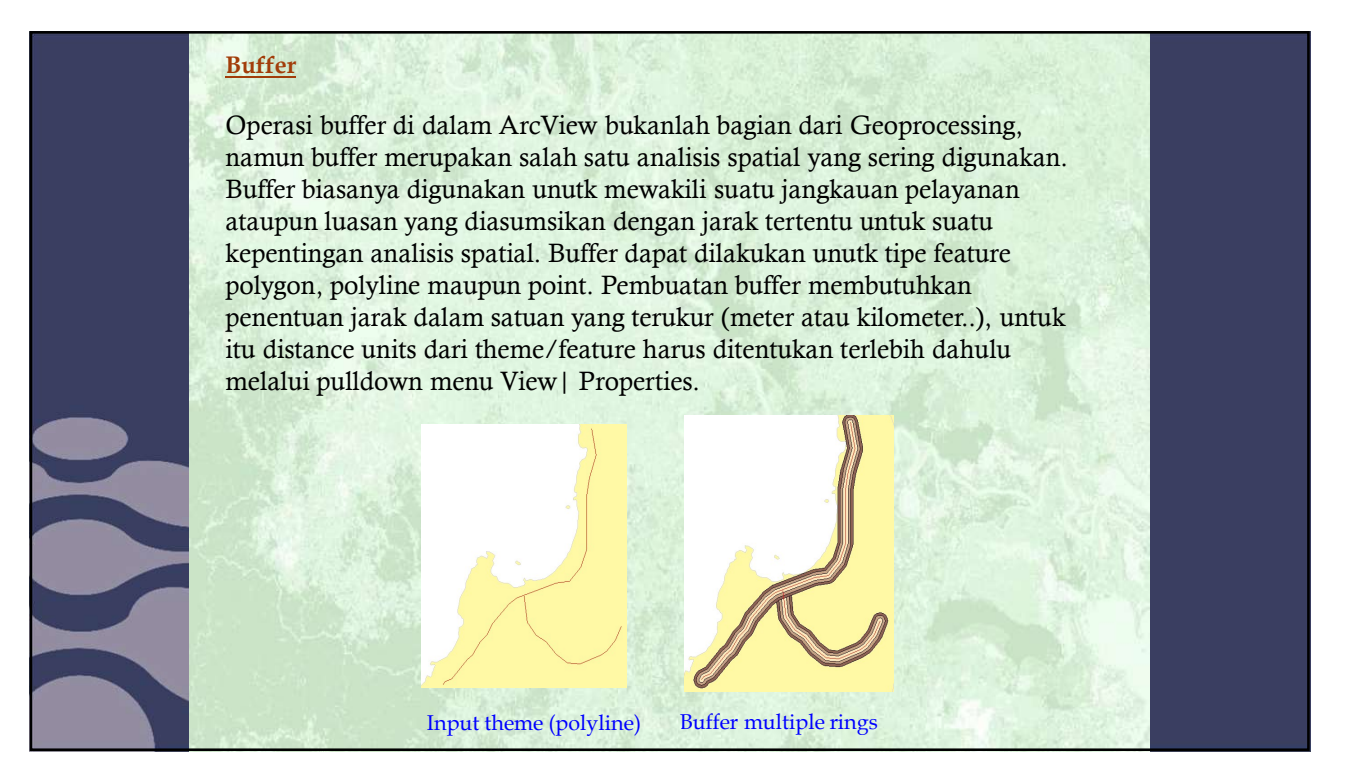

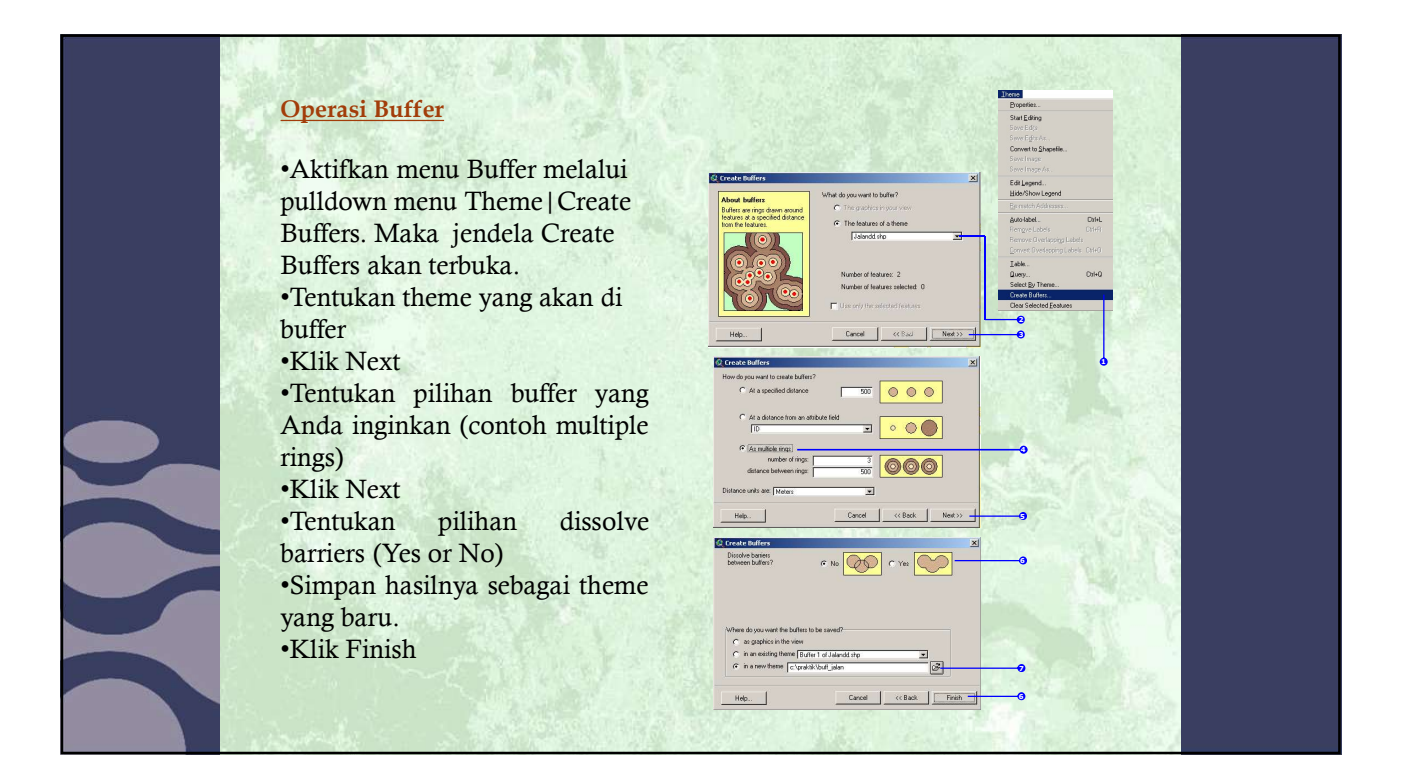

Politeknik Elektronika Negeri Surabaya

### Soal Latihan

- 1. Ambil data contoh pada Arcview (file shp)
- 2. Buatlah analisa geoprocessing dan/atau buffer

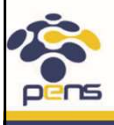

Departemen Teknik Informatika & Komputer

# Wilpen L. Gorr & Kristen S. Kurland, GIS Tutorial Basic Workbook, Esri Pers, 2008 Eddy Prahasta, Tutorial ArcGIS, Informatika, 2015

Departemen Teknik Informatika & Komputer

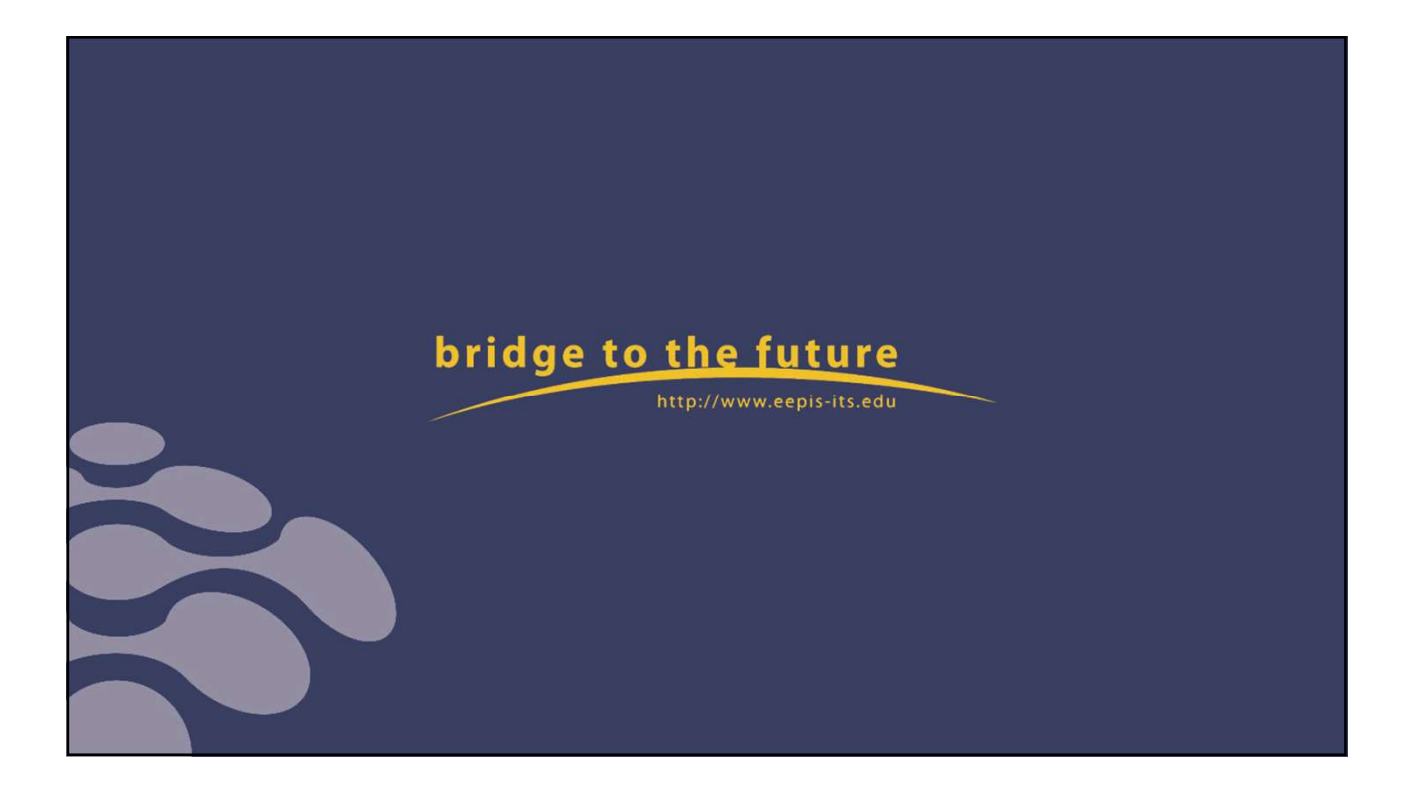